## How to Check if Specimen Signature Received and Download Copy for Export LC?

Step 1: Locating and checking on iTrade if specimen signature for ELC is received and processed by the Bank...

- Select "Trade Services"
- Select "Export Letter of Credit"
- Select "EL Inquiry"
- Select "Search"

| Initiation          | ~                                                   |                                        |                                    |                                  |                    |          |    |               |
|---------------------|-----------------------------------------------------|----------------------------------------|------------------------------------|----------------------------------|--------------------|----------|----|---------------|
| Update              | <ul> <li>Inquiry - List of Export Letter</li> </ul> | s of Credit Transactions               |                                    |                                  |                    |          |    |               |
| ansfer & Assignment | Search Options                                      |                                        |                                    |                                  |                    |          |    |               |
| essage to Bank      | is the logury function, you must enter the          | earch orderia of the transactions to   | hat you wish to list for.          |                                  |                    |          |    |               |
| nding (LS           | Hinb For partial search, please use % befor         | e or after your search value, e.g. typ | or SMPTEXTS to search for items of | ontaining the word MINTEXT (Note | e Search is Case o | maitivel |    |               |
| nguny               | System ID:                                          |                                        |                                    | -                                |                    |          |    |               |
| lantenance          | V Erity:                                            |                                        |                                    | 4                                |                    |          |    |               |
|                     | Entity-Beneficiary Name                             |                                        |                                    |                                  |                    |          |    |               |
|                     | Bank Ref.                                           |                                        |                                    |                                  |                    |          |    |               |
|                     | Applicant Name                                      |                                        |                                    |                                  |                    |          |    |               |
|                     | Europe Parts Europe                                 | 10 10                                  | 1.1                                |                                  |                    |          |    |               |
|                     | Colord Date Links                                   | 121 141                                | 101                                |                                  |                    |          |    |               |
|                     |                                                     |                                        |                                    |                                  |                    |          |    |               |
|                     | Search                                              |                                        |                                    |                                  |                    |          |    |               |
|                     |                                                     |                                        |                                    |                                  |                    |          |    |               |
|                     |                                                     |                                        |                                    |                                  |                    |          |    | Download File |
|                     |                                                     |                                        |                                    |                                  |                    |          |    |               |
|                     | 1 - 1 of 1 dams                                     |                                        | 10   25   50   100                 |                                  |                    |          | 14 | 1.1.1         |

Step 2: Checking if Export LC specimen signature is received and processed by the bank.

- Locate the ELC which status of specimen signature to be checked then click on **Folder icon** next to **System ID**
- Under "Release tab" locate date link with Type of transaction as "Correspond-General-Received" meaning Specimen signature received and processed by Bank.
- Note: *If no such entry as* **"Correspond-General-Received"** *is found means specimen signature not yet received or received but under process with the Bank.*

| Trade Services Ques | e Administration        |                                |                    |                 |                       |                       |                      |   |
|---------------------|-------------------------|--------------------------------|--------------------|-----------------|-----------------------|-----------------------|----------------------|---|
| ntiation            | Consolidated Summary V  | firm .                         |                    | 104             | Actions               |                       |                      |   |
| lpdate -            | Export Letter of Credit |                                |                    |                 | asign Bys transaction |                       |                      | _ |
| sfer & Assignment   | Y Syste                 | m D: EL2108000000051           |                    |                 | page on caracter      |                       |                      |   |
| sage to Bank        | V Bank Refer            | ence: ELC2101465-17            |                    |                 | Outstanding           |                       |                      |   |
| dingEls             | UC Arr                  | ount: AND 100.00               |                    |                 |                       |                       |                      | - |
| nquiry              | Available Arr           | ount AED 100.00                |                    |                 |                       |                       |                      |   |
| aintenance          | Beneficiary Details     |                                |                    |                 |                       |                       |                      |   |
|                     |                         | Name: CBD PON Test Business 2  |                    |                 |                       |                       |                      |   |
|                     | Bank                    | Name: Commercial Bank Of Dubai |                    |                 | 8                     |                       |                      |   |
|                     | Borrower Account        | Name: CED PON TEST BUSINESS 2  |                    |                 | 8                     |                       |                      |   |
|                     | Applicant Details       |                                |                    |                 | 5                     |                       |                      |   |
|                     |                         | Name ABCD                      |                    |                 |                       |                       |                      |   |
|                     |                         |                                |                    |                 |                       |                       |                      |   |
|                     |                         |                                |                    |                 |                       | Nati Agit Sait Sait O | Nagiji Nagiji Guniji |   |
|                     | 1 - 2 of 2 items        |                                | 10   25   50   100 |                 |                       |                       |                      |   |
|                     | Release                 | Tar                            | Status             | Event Reference | Cry                   | Amount                | Users                |   |
|                     | 16/08/2021              | New                            | Advised            | ADV001          | AED                   | ,                     | 00.00                |   |
|                     |                         | Recording .                    | Research .         | Ex20014         |                       |                       | Di                   |   |

Step 3: Downloading copy of specimen signature for ELC if available...

- Locate the ELC which status of specimen signature to be checked then click on **Folder icon** next to **System ID**
- Under "Release tab" click on date link with Type of transaction as "Correspond-General-Received"
- Under "Bank File Upload Details" tab, click on download folder next to PDF file with title "Specimen Signature" if available.

| Reporting Status Advised<br>Bank Reference: #LC2103 | 1465-17                          |  |
|-----------------------------------------------------|----------------------------------|--|
| List of Discrepancies: We have                      | pleasure in advising this credit |  |
| e upicad detains                                    |                                  |  |